# School/Department Coordinator Guides Running a PLO Report

August 2023

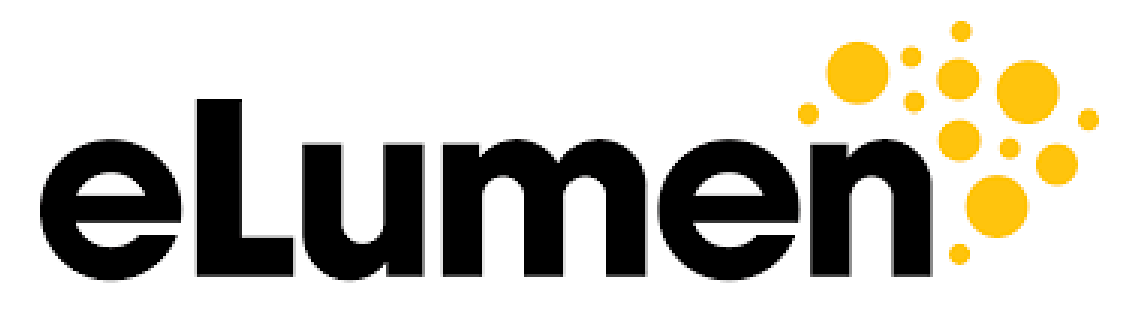

**Connecting What's Possible** 

Written By

OFFICE OF PLANNING, RESEARCH, INNOVATION, & INSTITUTIONAL EFFECTIVENESS

# Running a PLO Report in eLumen

1. Access the eLumen page and sign through single sign-on

| YCC | Yosemite<br>Community<br>College<br>D District |
|-----|------------------------------------------------|
|     | SIGN ON                                        |
|     | someone@example.com                            |
|     | Password Sign On                               |
|     | Recover Your Password or Username.             |
|     | Get information about setting up your account. |

2. Check to ensure you are in the department coordinator role and in the correct department

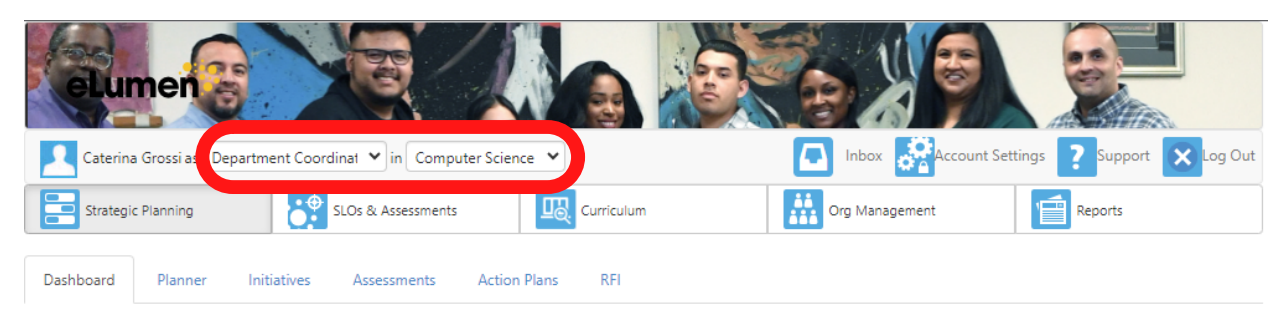

### 3. Click on the "Reports" tab.

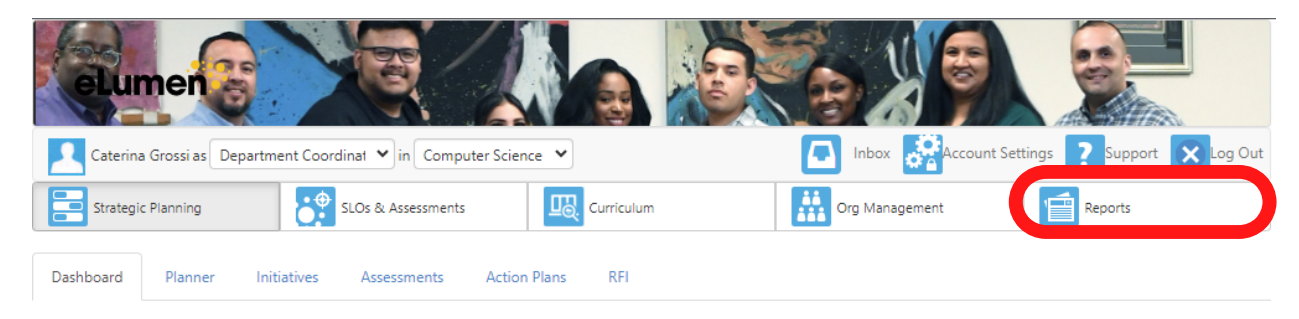

This will bring you to the "Available Reports" area of eLumen.

| Available Reports Document Library | Strategic Planning | g SLOs & Assessments | Curriculum | Org Management | Reports |
|------------------------------------|--------------------|----------------------|------------|----------------|---------|
|                                    | Available Reports  | Document Library     |            |                |         |

Please select one of the following reports

### 4. Click on "SLO Performance Report".

| Available Reports Document Library          |                |                     |
|---------------------------------------------|----------------|---------------------|
| Please select one of the fo                 | lowing reports |                     |
| Report name                                 | # in Library   | Last run            |
| Budget Report for Action Plan               | 0              |                     |
| Course Statistics and Evidence              | 0              |                     |
| Faculty Participation Report                | 0              |                     |
| Institutional Statistics                    | 0              |                     |
| ISLO/PSLO Summary Map by Course/Context     | 0              |                     |
| SLO Performance - By Division, Course, CSLO | 0              |                     |
| SLO Performance - ISLO/PSLO With Courses    | 0              |                     |
| SLO Performance Report                      | 1              | 07-25-2023 17:29:01 |
| SLO Presentation                            | 0              |                     |
| Strategic Initiative Section Report         | 0              |                     |

5. Generate a report for **"Programs"** and select the program for which you would like to run the report.

| Available Reports | Document Library |             |           |                           |   |  |
|-------------------|------------------|-------------|-----------|---------------------------|---|--|
|                   |                  |             | SLO Perfo | rmance Report             |   |  |
|                   | Generate for     | Departments | Programs  | * Please select a Program | • |  |

6. Give your report a title (e.g. ENGL AA-T PLO Report)

| Generate for     Departments     Programs     * Please select a Program       Report Title |                               | SLO Performance Report          |   |  |  |
|--------------------------------------------------------------------------------------------|-------------------------------|---------------------------------|---|--|--|
| Report Title                                                                               | Generate for Departments Proc | grams * Please select a Program | • |  |  |
|                                                                                            | Report Title                  | •                               |   |  |  |

7. Click on the **"Terms"** drop down menu to select which terms you would like to see in the report

| Select By                        | Terms           |
|----------------------------------|-----------------|
| Terms Cycles                     | None selected   |
|                                  | Select all      |
|                                  | MJC Spring 2023 |
| Show Catalog Courses or Contexts | MJC Fall 2022   |
| Select a Course Group            | MJC Summer 2022 |
| · · · · ·                        | MJC Spring 2022 |
|                                  | MJC Fall 2021   |
| SLU Dimension                    | MJC Spring 2021 |
|                                  | _               |

8. Click on the "SLO Dimension" drop down menu and select Program PSLOs

| SLO Dimension                              | Program PSLOs  Show by SLO Category        |                                                                            |                                                                                             |  |  |
|--------------------------------------------|--------------------------------------------|----------------------------------------------------------------------------|---------------------------------------------------------------------------------------------|--|--|
|                                            |                                            |                                                                            |                                                                                             |  |  |
| . In the <b>"Course</b><br>isaggregated da | <b>Dimension"</b> see<br>ata in the report | ction, select <b>"Demogr</b><br>                                           | <b>aphics"</b> to include                                                                   |  |  |
| Course Dimension                           | Course Types                               | <ul> <li>None</li> <li>Section Attributes</li> <li>Demographics</li> </ul> | The <b>Student Demographics</b><br>option will only include section<br>level direct scores. |  |  |
| 0. Click <b>"Gener</b> a                   | ate Report"                                |                                                                            |                                                                                             |  |  |
|                                            | Dimension Order                            | then Course Dimension 🔘 Course then SLO Di                                 | imension                                                                                    |  |  |
|                                            | Additional settings 🗌 Inclue               | de roster totals                                                           |                                                                                             |  |  |

11. You will receive an email once your report is complete. The report can be found in your eLumen Document Library. Select the **"Document Library"** sub-tab to view your report.

Include results for inactive Courses/Contexts
Include results for inactive SLOs

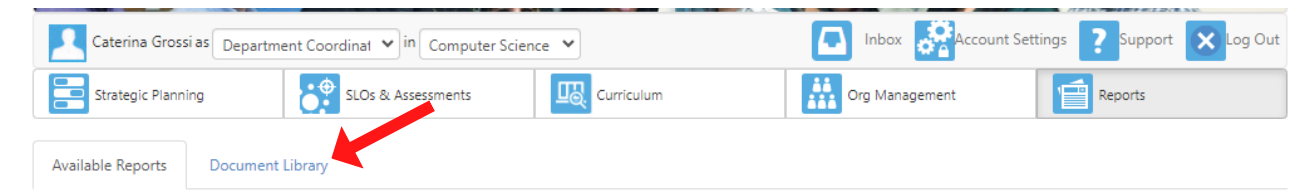

12. Select the report and click download.

## Questions? Need assistance?

Email us at mjcinstitutionaleffectiveness@yosemite.edu

Include N/A

Show Inactive

Show Format and Share options